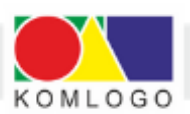

# Opis zmian w programie KomKOD - wersja 1.16.3.7590

grudzień 2022

Program KomKOD zawiera zmieniony, w porównaniu do wersji poprzednich wygląd, co - w połączeniu z dodaniem nowych funkcjonalności - sprawia, że korzystanie z niego staje się łatwe i przyjemne.

| KomKOD - 1.16.3.7588   Gąska Balbinka (Komlogo | ))                                               |                      | – 🗆 ×      |
|------------------------------------------------|--------------------------------------------------|----------------------|------------|
| Moja teczka Pacjenci                           | Pracownicy                                       | Stawienia Ustawienia | [→ Wyloguj |
|                                                |                                                  |                      |            |
|                                                |                                                  |                      |            |
|                                                |                                                  | ž                    |            |
|                                                |                                                  |                      |            |
|                                                |                                                  | 5                    |            |
|                                                | KomKO                                            | D                    |            |
|                                                |                                                  |                      |            |
|                                                | KOMPUTEROWA PLATE                                | DRMA                 |            |
|                                                | ZARZĄDZANIA DOKUMENT<br>DIAGNOSTYCZNĄ I TERAPEUT | TACJĄ<br>Yczną       |            |
|                                                |                                                  |                      |            |

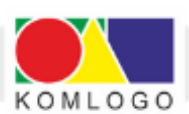

- 1. Zakładka "Moja Teczka" zawiera:
- zestawienie badań wszystkich pacjentów wykonanych przez specjalistę

| KomKOD - 1.16.3.7588   G  | Sąska Balbinka (Komlogo)                                                                                                    | - D ×                       |  |  |  |  |  |  |
|---------------------------|----------------------------------------------------------------------------------------------------|-----------------------------|--|--|--|--|--|--|
| Moja teczka               | A Pacjenci R Pracownicy                                                                                                    | 😎 Ustawienia 🕞 Wyłoguj      |  |  |  |  |  |  |
| Moja teczka 😵             |                                                                                                    |                             |  |  |  |  |  |  |
| TAPISZ                    | ) DRUKUJ                                                                                                    |                             |  |  |  |  |  |  |
| ~                         | FILTR TEKSTOWY                                                                                                    |                             |  |  |  |  |  |  |
| Lista                     | Filtr: Wpisz nazwę, aby wyszukać pasujące dokumenty                                                                                   |                             |  |  |  |  |  |  |
| Dodaj dokumenty,<br>druki | OPCJE DODATKOWE Rodzaj: Dowolny Status: Dowolny                                                                                       | •                           |  |  |  |  |  |  |
| Dane podstawowe           | Liczba wyświetlanych wyników: 50 👻                                                                                                    |                             |  |  |  |  |  |  |
| Dane logowania            | DOKUMENTY Z OKRESU<br>Brak okresu<br>Rok szkolny:<br>Dowolny<br>Tydzien<br>1 dzien<br>Okres od:<br>Wybierz date<br>do<br>Wybierz date |                             |  |  |  |  |  |  |
|                           | ld ⊕ 🖈 ⊕ Nazwa ⊕ Typ ⊕ Status                                                                                                    | Ostatnia modyfikacja        |  |  |  |  |  |  |
|                           | 4 Malutki Jaško Teczka pacjenta Przetwarzane                                                                                          | 08.12.2022 📴 Q 💼 i          |  |  |  |  |  |  |
|                           | 1 Mały Dżon Teczka pacjenta Przetwarzane                                                                                              | 28.11.2022 📴 Q 💼 i          |  |  |  |  |  |  |
|                           | 3 Średni Johann Teczka pacjenta Zablokowane,                                                                                          | wykonane 28.11.2022 📴 Q 💼 i |  |  |  |  |  |  |
|                           | 2 Duży John Teczka pacjenta Przetwarzane                                                                                              | 28.11.2022 📴 Q 💼 i          |  |  |  |  |  |  |

• zestawienie pustych dokumentów i druków

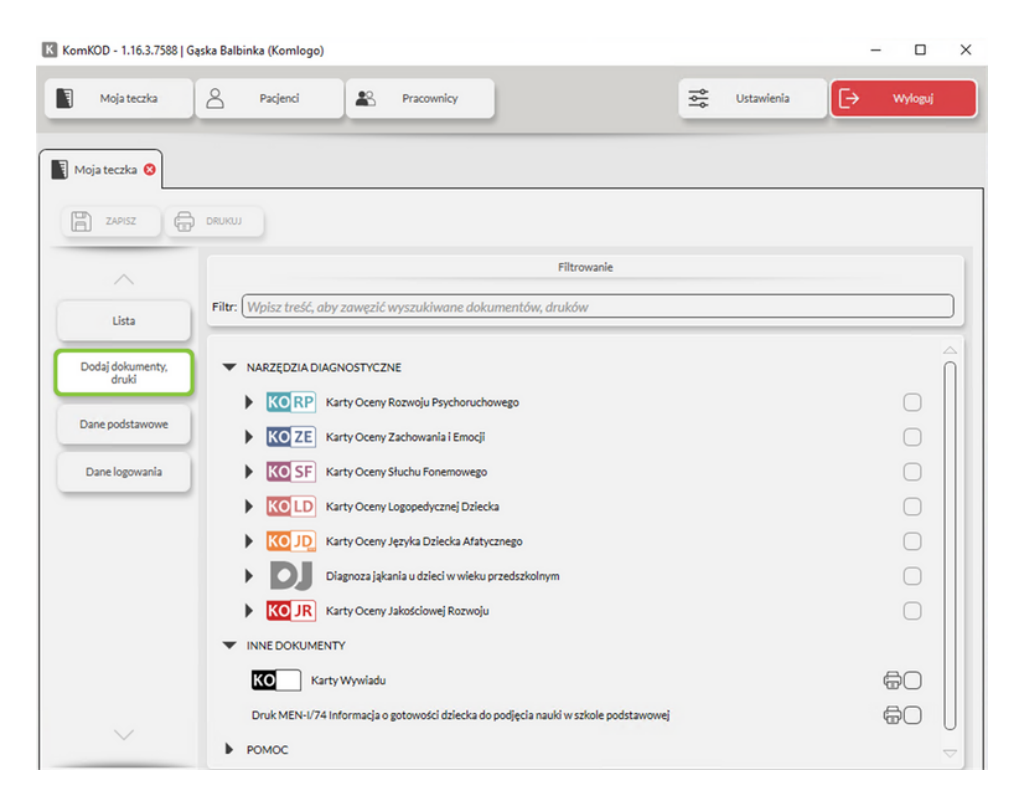

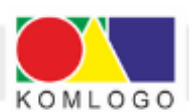

KomKOD

• dane podstawowe specjalisty (użytkownika programu)

| KomKOD - 1.16.3.7588   Gaska Balb | binka (Komlogo)                        |                      |                                |               |              | - 0     | $\times$ |
|-----------------------------------|----------------------------------------|----------------------|--------------------------------|---------------|--------------|---------|----------|
| Moja teczka                       | Pacjenci 🎝 Pr                          | acownicy             |                                | ¢¢            | Ustawienia 🕞 | Wyloguj |          |
| Moja teczka 😣                     |                                        |                      |                                |               |              |         |          |
|                                   |                                        |                      |                                |               |              |         |          |
| ~                                 |                                        |                      |                                |               |              |         | Î        |
| Lista                             | KomKOD MOJA TECZKA                     |                      |                                |               |              |         |          |
| Dodaj dokumenty,                  | DP-PRA                                 |                      | ane podstawowe pracownika      |               |              | _       |          |
| druki                             |                                        | A                    | . Dane pracownika              |               |              |         |          |
|                                   | 1. Imię                                | 2. Nazwisko          |                                | 3. Nazwa użyt | tkownika     |         |          |
| Dane podstawowe                   | Gąska                                  | Balbink              | a                              | Komlogo       |              |         |          |
|                                   | 4. Telefon                             | 5. E-mail            |                                |               |              |         |          |
| Danelogowania                     | 123456789                              | terapia              | @terapia.pl                    |               |              |         |          |
|                                   | 6. Nr ID                               | 7. Nr gabinetu       | 8. Data utworzenia             |               | 9. Status    |         |          |
|                                   | KOISZIO                                |                      | arradzania doctonom            |               | Aktywny      | Dedai   |          |
|                                   |                                        | D. 2                 | arządzanie dostępem            |               |              | Dodaj   |          |
|                                   |                                        | C. Posi:             | adane certyfikaty dosteni      |               |              | Dodai   |          |
|                                   | [von                                   | C. T Call            |                                |               |              |         |          |
|                                   | (                                      | NURPERI              | •                              | •             | NULU-PI      | •       |          |
|                                   | KOZE                                   | KOGS                 |                                |               |              | - 1     |          |
|                                   | •                                      |                      | •                              |               |              |         |          |
|                                   |                                        | D St                 | anowisko – specialista         |               |              | Dodai   | U        |
|                                   | ·                                      |                      | anomono opeojanom              |               |              |         |          |
|                                   | Pedagog                                |                      |                                |               |              |         |          |
|                                   | Uwagi                                  |                      |                                |               |              |         |          |
|                                   |                                        | E. Stanowis          | sko - pracownik administ       | racji         |              | Dodaj   |          |
|                                   | Uwagi                                  |                      |                                |               |              |         |          |
|                                   |                                        | E.U                  | Jstawienia programu            |               |              |         |          |
|                                   | Alfabet fonetyczny: XIIPA Sławistyczny |                      |                                |               |              |         |          |
|                                   | Advertised                             |                      |                                |               |              |         |          |
| $\sim$                            | Automatyczne ukry                      | wanie ocenionych ćwi | czen w programach terapii: 🛛 🗙 | lak           | Nie Nie      |         |          |

• dane logowania

| mKUU - 1.16.3.7588        | Gąska Balbir | nka (Komlogo)  |            |                      |                         |                       |         |                  |                | · U     |
|---------------------------|--------------|----------------|------------|----------------------|-------------------------|-----------------------|---------|------------------|----------------|---------|
| Moja teczka               | 8            | Pacjenci       | *          | Pracownicy           |                         |                       | ŝ       | Ustawienia       | €              | Wyloguj |
| Moja teczka 🔇             |              |                |            |                      |                         |                       |         |                  |                |         |
| ZAPISZ G                  | В рики       |                |            |                      |                         |                       |         |                  |                |         |
| ^                         |              |                |            |                      |                         |                       |         |                  |                |         |
| Lista                     | )            |                |            |                      |                         |                       |         |                  |                |         |
| Dodaj dokumenty,<br>druki |              |                |            |                      |                         |                       |         |                  |                |         |
| Dane podstawowe           |              |                |            |                      |                         |                       |         |                  |                |         |
| Dane logowania            | ]            |                |            | Zmiar                | na nazwy użyt           | kownika lub           | hasła   | 1                |                |         |
|                           |              | W przypadku zn | niany nazv | vy użytkownika lub h | asła należy wypełnić ws | zystkie poniższe pola | a nastę | pnie wybrać przy | cisk "Zapisz z | miany". |
|                           |              |                |            | Nazwa użytkow        | nika: Komlogo           |                       |         |                  |                |         |
|                           |              |                |            | Stare h              | asto:                   |                       |         | $\supset$        |                |         |
|                           |              |                |            | Nowe h               | asło:                   |                       |         | i                |                |         |
|                           |              |                |            | Powtórz nowe h       | asto:                   |                       |         |                  |                |         |
|                           |              |                |            |                      |                         |                       |         |                  |                |         |

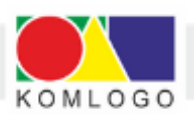

## 2. Zakładka "Pacjenci".

W tym miejscu możemy dodać nowego (kolejnego) pacjenta, ale również przejrzeć listę wszystkich utworzonych pacjentów

| K KomKOD - 1.16     | KomKOD - 1.16.3.7588   Gąska Balbinka (Komlogo) – 🗆 🗙 |                                                                 |           |                    |                    |             |         |  |  |  |  |
|---------------------|-------------------------------------------------------|-----------------------------------------------------------------|-----------|--------------------|--------------------|-------------|---------|--|--|--|--|
| Moja teo            | zka 🛆 Pac                                             | ijenci 😫 P                                                      | racownicy |                    | Set Ustaw          | rienia (> V | Vyloguj |  |  |  |  |
| 🖉 Lista pacjentów 😒 |                                                       |                                                                 |           |                    |                    |             |         |  |  |  |  |
| FILTR TEKSTOWY      |                                                       |                                                                 |           |                    |                    |             |         |  |  |  |  |
| 8                   | Filtr: Wpisz imię, nazwis                             | : Wpisz imię, nazwisko lub PESEL pocjenta Szukaj po fragmentach |           |                    |                    |             |         |  |  |  |  |
| Nowy<br>pacjent     |                                                       | OPCJE DODATKOWE                                                 |           |                    |                    |             |         |  |  |  |  |
|                     | Liczba wyświetlanych wy                               | yników: Wszystkie                                               |           | Pokaż usunięt      | tych pacjentów     |             |         |  |  |  |  |
| ld \$ ★ \$          | Imię 🌩                                                | Nazwisko 🌲                                                      | PESEL 🗢   | Data urodzenia 🛭 🌲 | Data utworzenia  🌲 | Płeć 🌲      | Akcja   |  |  |  |  |
| 1                   | Mały                                                  | Dżon                                                            |           | 20.08.2016         | 28.11.2022         | Mężczyzna   | Q       |  |  |  |  |
| 2                   | Duży                                                  | John                                                            |           | 20.07.2018         | 28.11.2022         | Kobieta     | Q       |  |  |  |  |
| 3                   | Średni                                                | Johann                                                          |           | 26.07.2019         | 28.11.2022         | Mężczyzna   | Q       |  |  |  |  |
| 4                   | Malutki                                               | Jaško                                                           |           | 26.09.2016         | 28.11.2022         | Kobieta     | Q       |  |  |  |  |

oraz wykonanych badań (po kliknięciu w pacjenta):

| KomKOD - 1.16.3.7588   Ga | ska Balbinka (Komlogo) |                       |                     |             |                       |                       | -       |            | × |  |
|---------------------------|------------------------|-----------------------|---------------------|-------------|-----------------------|-----------------------|---------|------------|---|--|
| Moja teczka               | Pacjenci               | Pracownicy            |                     |             | ¢₿¢                   | Ustawienia            | [→      | Wyloguj    |   |  |
| 🛆 Lista pacjentów 😣 🚺     | B Pacjent - Mały Dżon  | 3                     |                     |             |                       |                       |         |            |   |  |
|                           |                        |                       |                     |             |                       |                       |         |            |   |  |
| ~                         |                        |                       | DANE PAC            | JENTA       |                       |                       |         |            |   |  |
| Lista                     | Mały                   | Dżon                  | PESEL:              | Data        | urodzenia: <b>2</b> 0 | 0.08.2016             |         |            |   |  |
|                           |                        |                       | OPCJE DOD           | ATKOWE      |                       |                       |         |            |   |  |
| Dodaj dokumenty,<br>druki | Rodzaj: Dowolny        | •                     | Status: Dowolny     |             | ▼ Lia                 | zba wyświetlanych wyn | ików: 😡 | szystkie 🤻 | 9 |  |
| Dane podstawowe           |                        |                       | DOKUMENTY           | Z OKRESU    |                       |                       |         |            |   |  |
|                           | 📀 Brak okresu 🔿 R      | ok szkolny: Dowolny 🔻 | 🔿 Tydzień 🔿 1 dzień | Okres od:   | Wybierz datę          | do Wybierz            | datę 📩  |            |   |  |
|                           | ld \$ ★ \$             | Rodzaj 🌲              | Status              | 🗘 Data utwo | orzenia 🌲             | Blokada               |         | Akcja      |   |  |
|                           | 1/1 KO                 | SS - diagnoza         | Przetwarzane        | 28.11.202   | 2                     | nî 📿 û                | ₽ (     | <b>२</b> 🗊 | i |  |
|                           | 1/2 KO                 | SS - program terapii  | Przetwarzane        | 28.11.202   | 2                     | dî 📿 û                | 1       | <b>२</b> 🗊 | i |  |

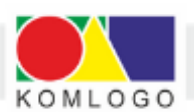

## 3. Zakładka "Pracownicy".

W tym miejscu możemy podejrzeć listę wszystkich użytkowników (pracowników) pod warunkiem posiadania uprawnień niezbędnych do ich przeglądania.

| K KomK | OD - 1.16.3.7588   Gas | ka Balbinka (Komlog | ) |            |         |          |       |            |          |      | -             |         | ×    |
|--------|------------------------|---------------------|---|------------|---------|----------|-------|------------|----------|------|---------------|---------|------|
|        | Moja teczka            | O Pacjenci          | * | Pracownicy |         |          |       | ¢¦¢        | Ustawie  | nia  | €             | Wylogu  | i    |
| 🖺 List | a pracowników 🔇        |                     |   |            |         |          |       |            |          |      |               |         |      |
|        |                        |                     |   |            | FILTR T | EKSTOWY  |       |            |          |      |               |         |      |
| Filtr: | Wpisz imię, nazwisko j | oracownika          |   |            |         |          | 🔽 Szu | kaj po fra | gmentach | Pok: | aż usuniętych | pracowr | ików |
|        |                        |                     |   |            | OPCJE D | ODATKOWE |       |            |          |      |               |         |      |
| Lic    | zba wyświetlanych wyr  | ików: Wszystkie 🔻   |   |            |         |          |       |            |          |      |               |         |      |
| * \$   | -                      | Imię                |   |            | \$      |          | Naz   | wisko      |          |      |               | \$ A    | kcje |
|        | Miś                    |                     |   |            |         | Kolargol |       |            |          |      |               | (       | 2    |
|        | Gąska                  |                     |   |            |         | Balbinka |       |            |          |      |               | (       | 2    |

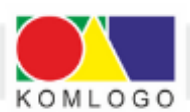

4. **Wykonanie diagnozy** rozpoczynamy z poziomu **"Pacjenci".** Przyciskamy wtedy **"Nowy pacjent"** (patrz - strona 4) lub wybieramy z listy wcześniej utworzonego pacjenta:

| KomKOD - 1.16.3.7588   Gąska E | Balbinka (Komlogo)    |                          |             |           |                      |            |            | -                | - 0     | × |
|--------------------------------|-----------------------|--------------------------|-------------|-----------|----------------------|------------|------------|------------------|---------|---|
| Moja teczka                    | Pacjenci              | Pracownicy               |             |           |                      | ¢¢         | Ustawienia | Ð                | Wyloguj |   |
| 🛆 Lista pacjentów 🔕  🖻 P       | Pacjent - Mały Dżon 😵 |                          |             |           |                      |            |            |                  |         |   |
|                                | КИЈ                   |                          |             | 1/2       | <b>▼</b> Q 100% ▼    | <b>@</b>   |            |                  |         |   |
| ~                              |                       |                          |             |           |                      |            |            |                  |         | ſ |
| Lista                          | KomKOD                |                          | DANE P      | POD       | STAWOWE              |            |            | KOMLO            | GO      |   |
| Dodaj dokumenty,               | DP-D/U                |                          | Dane po     | odstaw    | owe dziecka/ucznia   |            |            |                  |         |   |
| druki                          |                       |                          | A. D        | ane b     | adanego              |            |            |                  |         |   |
| David and all the second       | 1. Imię<br>Mahr       |                          | 2. Nazwisko |           |                      | 3. Obywate | lstwo      |                  |         |   |
| Dane poustawowe                | 4. PESEL              | 5. Data urod             | Izenia      | -         | 6. Miejsce urodzenia |            | 7. Płeć    |                  |         |   |
|                                |                       | 20.08.2016               | 5           | 15        |                      |            | Mężczyzn   | a                | •       | l |
|                                | 8. Telefon            |                          |             |           | 9. E-mail            |            |            |                  |         |   |
|                                |                       |                          | B. Da       | ine ko    | ontaktowe            |            |            |                  |         |   |
|                                |                       |                          | Adre        | s zam     | ieszkania            |            |            |                  |         |   |
|                                | 1. Kod pocztowy       | 2. Miejscowość           |             |           | 3. Ulica             |            |            | 4. Numer domu/lo | kalu    |   |
|                                | 5. Państwo            | 6. Województwo 7. Powiat |             | 7. Powiat |                      | 8. Gmina   |            |                  |         |   |
|                                | 9. Uwagi              |                          |             |           |                      |            |            |                  |         |   |
|                                | Adres zamieszkani     | ia zgodny z adresem:     | rodziców    |           | matki 🗌 ojca [       | opieku     | na prawneg | go 🗌 inny        |         |   |

następnie "Dodaj dokumenty, druki", potem "Narzędzia diagnostyczne",

| KomKOD - 1.16.3.7588   Ga | ska Balbinka (Komlogo)                                         | - 🗆 X           |  |  |  |  |  |  |  |  |  |
|---------------------------|----------------------------------------------------------------|-----------------|--|--|--|--|--|--|--|--|--|
| Moja teczka               | A Pacjenci A Pracownicy                                        | nia [-> Wyłoguj |  |  |  |  |  |  |  |  |  |
| 🖉 Lista pacjentów 😣       | 2) Pacjent - Mały Dżon 😣                                       |                 |  |  |  |  |  |  |  |  |  |
| 🖺 ZAPISZ 🖨                | ZAPISZ DRUKUJ                                                  |                 |  |  |  |  |  |  |  |  |  |
| ~                         | Filtrowanie                                                    |                 |  |  |  |  |  |  |  |  |  |
| Lista                     | Filtr: Wpisz treść, aby zawęzić wyszukiwane dokumentów, druków |                 |  |  |  |  |  |  |  |  |  |
| Dodaj dokumenty,<br>druki | Dodaj dokumenty, NARZĘDZIA DIAGNOSTYCZNE                       |                 |  |  |  |  |  |  |  |  |  |
|                           | ► ORZECZENIA                                                   |                 |  |  |  |  |  |  |  |  |  |
| Dane podstawowe           | INNE DOKUMENTY                                                 |                 |  |  |  |  |  |  |  |  |  |
|                           | ▶ POMOC                                                        |                 |  |  |  |  |  |  |  |  |  |

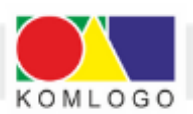

aby w kolejnym kroku, po wybraniu właściwego narzędzia, rozpocząć diagnozę:

| KomKOD - 1.16.3.7588   Ga | iska Balbinka (Komlogo)                                        | – 🗆 X     |
|---------------------------|----------------------------------------------------------------|-----------|
| Moja teczka               | A Pacjenci 🕰 Pracownicy                                        | → Wyloguj |
| Lista pacjentów 😒 👔       | 2 Pacjent - Mały Dżon 😣                                        |           |
| ZAPISZ                    | DRUKUJ                                                         |           |
| ~                         | Filtrowanie                                                    |           |
| Lista                     | Filtr: Wpisz treść, aby zawęzić wyszukiwane dokumentów, druków |           |
| Dodaj dokumenty,<br>druki | ▼ NARZĘDZIA DIAGNOSTYCZNE                                      |           |
|                           | KORP Karty Oceny Rozwoju Psychoruchowego                       | ΗO        |
| Dane podstawowe           | KOZE Karty Oceny Zachowania i Emocji                           | ΞO        |
|                           | KOSF Karty Oceny Słuchu Fonemowego                             | ΞO        |
|                           | KOLD Karty Oceny Logopedycznej Dziecka                         | ±Ο        |
|                           | KojjD Karty Oceny Języka Dziecka Afatycznego                   | ΞO        |
|                           | Diagnoza jąkania u dzieci w wieku przedszkolnym                | ΞO        |
|                           | KOGS Karty Oceny Gotowości Szkolnej                            | đ         |
|                           | KOJR Karty Oceny Jakościowej Rozwoju                           | ÷O        |

# 5. **Dodanie nowego użytkownika** rozpoczynamy wchodząc w **"Ustawienia"**, **"Użytkownicy"**, **"Lista"**.

Otrzymujemy okno z przyciskiem umożliwiającym dodanie "Nowego użytkownika":

| Komk       | (OD - 1.16.3.7588   Gąska Balbinka ( | (Komlogo)                               |                                   |                                                        |                    |
|------------|--------------------------------------|-----------------------------------------|-----------------------------------|--------------------------------------------------------|--------------------|
| Ţ          | Moja teczka 🖉 Pa                     | icjenci 😩 Pracownic                     | av                                | œ Ustawienia [→                                        | Wyloguj            |
| ta uży     | ytkowników 📀                         |                                         |                                   |                                                        |                    |
| _          |                                      |                                         | FILTR TEKSTOWY                    |                                                        |                    |
| (          | Filtr: Wpisz nazwę uży               | tkownika (login), imię, nazwisko, rolę, | stanowisko oraz numer certyfikatu | Szu                                                    | kaj po fragmentach |
| N<br>użyti | lowy<br>kownik                       |                                         | OPCJE DODATKOWE                   |                                                        |                    |
|            | Liczba wyświetlanych w               | vyników: Wszystkie                      | 💌 🗹 Pokaż usuniętych u            | żytkowników                                            |                    |
| Stan       | Nazwa użytkownika                    | Imię                                    | Nazwisko                          | Role                                                   | Akcja              |
|            | Komlogo                              | Gąska                                   | Balbinka                          | Administrator, Użytkownik, Menedżer licencji, Dyrektor | 🖻 î i              |
|            | Mislek                               | Mis                                     | Kolargol                          | Użytkownik                                             | 同命;                |

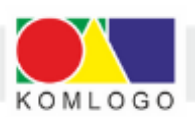

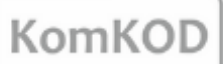

Pozostaje już tylko uzupełnić dane i ustalić rolę (uprawnienia) utworzonego pracownika (poniżej wybrano rolę "Użytkownik"):

| KomKOD - 1.16.3.7588   Gąska Balbinka (Komlogo) |                                                         |         | - 🗆 X            |
|-------------------------------------------------|---------------------------------------------------------|---------|------------------|
| Moja teczka 🛆 Pacjenci                          | Pracownicy                                              | Ustawie | enia. [> Wyloguj |
| Profil 📀                                        |                                                         |         |                  |
|                                                 | Dane konta                                              |         |                  |
|                                                 | Imię:                                                   |         |                  |
|                                                 | Nazwisko:                                               |         |                  |
|                                                 | Nazwa użytkownika:                                      |         |                  |
|                                                 | Hasto:                                                  | i       |                  |
|                                                 | Powtórz Hasło:                                          | i       |                  |
|                                                 | Adres e-mail:                                           |         |                  |
|                                                 | Telefon:                                                |         |                  |
| -                                               | Role                                                    | _       |                  |
|                                                 | Administrator 🛛 Użytkownik 🗌 Menedżer licencji 🗌 Dyrekt | tor     |                  |
|                                                 | ZAPISZ ANULUJ                                           |         |                  |

6. **Dodanie lub przedłużenie licencji** rozpoczynamy wchodząc w **"Ustawienia"**, potem **"Licencje":** 

| omKOD - 1.16.3.7588   Gąs | ka Balbinka (Komlogo)           |                        |                | -               |         |
|---------------------------|---------------------------------|------------------------|----------------|-----------------|---------|
| Moja teczka               | A Pacjenci A Pracownicy         |                        | 🚔 Ust          | tawienia. [-> w | /yloguj |
| icje 🔇                    |                                 |                        |                |                 |         |
|                           | DRUKUJ                          | Widok ciągły Q 100     | <u>™</u> •€    |                 |         |
| ~                         |                                 | Komlana                |                |                 |         |
| Przegląd licencji         | Komiogo<br>Worowadzone licencie |                        |                |                 |         |
|                           |                                 | in promutazone neenege |                |                 |         |
| Dodailicencie             | Nazwa                           | Status                 | Ważna          | Akcja           |         |
| bood incentify            | KOGS                            | Althuma                | Od 20112022 20 | 11 2022 O 🕀     | Η.      |
|                           | KORD                            | Aktywna                | 6 12 2022 61   |                 | -       |
| Komunikaty                |                                 | Aktowna                | 2 12 2022 0.   |                 | -       |
|                           | UWAGI:                          | Akyina                 |                |                 | 1       |
|                           | Historia zamówień               |                        |                |                 |         |
|                           | Nazwa                           | Data zamówienia        | Stan           | Akcja           | -       |
|                           | KOGS                            | 28.11.2022             | Nieobsługiwany | format Q        |         |
|                           | KOGS                            | 28.11.2022             | Zrealizowan    | e Q             | 1       |
|                           |                                 | 2 12 2022              | Zrealizowan    | 0               |         |
|                           | PAK1                            | 2.12.2022              | 210012011011   |                 |         |

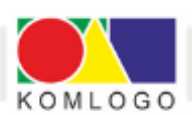

KomKOD

# Przyciskamy **"Dodaj licencję"** i otrzymujemy:

| KomKOD - 1.16.3.7588   G | ąska Balbinka (Komlogo)                                                                                                    |                                                                                                    | – 🗆 X                                                                                             |
|--------------------------|----------------------------------------------------------------------------------------------------|----------------------------------------------------------------------------------------------------|---------------------------------------------------------------------------------------------------|
| Moja teczka              | A Pacjenci A Pracownicy                                                                                                    |                                                                                                    | 😋 Ustawienia 🥞 Wyłoguj                                                                            |
| Licencje 🔕               |                                                                                                    |                                                                                                    |                                                                                                   |
| O odśwież                | DRUKUJ                                                                                                    |                                                                                                    |                                                                                                   |
| ~                        |                                                                                                    |                                                                                                    |                                                                                                   |
| Przegląd licencji        |                                                                                                    |                                                                                                    |                                                                                                   |
| Dodaj licencję           | Posiadam licencję                                                                                                    | Zamów licencję                                                                                                    | Wczytaj licencję z pliku                                                                          |
| Komunikaty               |                                                                                                    |                                                                                                    |                                                                                                   |
|                          | Wybierz tę opcjęjesti posiadasz wcześniej zakupiony<br>identyfikator licencji.<br>(zalecane połączenie z Internetem, ale nie<br>wymagane) | Wybierz tę opcję jeśli chcesz zamówić nową lub<br>przedłużyć poprzednią licencję.<br>(wymagane połączenie z Internetem) | Wybierz tę opcję jeśli nie masz połączenia z<br>Internetem i posiadasz specjalny plik z licencją. |

## Przyciskamy "Zamów licencję":

| KomKOD - 1.16.3.7588   Gąska Ba | lbinka (Komlogo)                                                          |                |                                                 |                     | - 🗆 ×     |
|---------------------------------|---------------------------------------------------------------------------|----------------|-------------------------------------------------|---------------------|-----------|
| Moja teczka                     | Pacjenci 😫 Pr                                                             | acownicy       |                                                 | Istawienia 🕞        | Wyloguj   |
| Licencje 😣 Zamów licencje 😣     |                                                                           |                |                                                 |                     |           |
| DRUKUJ                          |                                                                           | Widok ciągły O | 100% <b>• •</b>                                 |                     |           |
| ~                               |                                                                           |                |                                                 |                     | $\square$ |
|                                 |                                                                           | Zamówienie lie | encji KomKOD                                    |                     |           |
| Wypełnij zamówienie             | Zamówienie nr<br>7932F10298D24952AD72A581D0250398                         |                | Data złożenia zamówienia<br>08.12.2022 12:42:24 |                     |           |
| Podsumowanie                    | owanie                                                                    |                |                                                 |                     |           |
| Wysytanie                       | Komlogo Piotr Gruba<br>ul. Pszenna 2<br>44-109 Gliwice                    |                | www.komlogo.pl<br>e-mail: info@komlogo.pl       |                     |           |
|                                 | NIP 756-130-76-04                                                         |                | tel.: 32 233 34 71                              |                     |           |
|                                 | Imię                                                                      | Zamay          | viający<br>Nazwisko                             |                     |           |
|                                 | Stanowisko                                                                |                |                                                 |                     |           |
|                                 | Telefon                                                                   | E-mail         |                                                 |                     |           |
|                                 | Rodzaj dokumentu                                                          |                |                                                 |                     |           |
|                                 | Wybierz rodzaj dokumentu sprzedaż: 🛛 faktura na firmę<br>Nabywca<br>Nazwa |                | faktura imienna / paragon                       |                     |           |
|                                 |                                                                           |                | Odbiorca (taki                                  | i sam jak nabywca ) |           |
|                                 |                                                                           |                |                                                 |                     |           |
|                                 | Kod pocztowy                                                              | Miejscowość    | Kod pocztowy                                    | Miejscowość         |           |
|                                 | Ulica i numer                                                             | NIP            | Ulica i numer                                   |                     |           |
| $\sim$                          | Telefon                                                                   | e-mail         | Telefon                                         | E-mail              |           |

Teraz pozostaje już tylko uzupełnić formularz zamówienia, postępując zgodnie z poleceniami na ekranie.

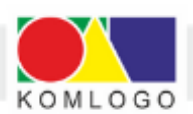

KomKOD

| ie 🛛 Zamów licenci |                                                                                                    |                                                                |                                       |                     |  |
|--------------------|----------------------------------------------------------------------------------------------------|----------------------------------------------------------------|---------------------------------------|---------------------|--|
|                    |                                                                                                    | Widok ciągły Q 100%                                            | <b>-</b> Q                            |                     |  |
|                    |                                                                                                    | Zamawiam następując                                            | e licencje                            |                     |  |
| <u> </u>           | Wersja programu: JEDNOSTANOWISKOWA                                                                                                    |                                                                |                                       |                     |  |
| voetnii zamówienie | Identyfikator bazy: 2K7C59-25EA99-T83343-                                                                                                  | 9T74K8-T2A274-338698-C                                         | 74232                                 |                     |  |
|                    | Nazwa                                                                                                    | Okres                                                          | Numer faktury<br>zakupowej narzędzia* | Cena                |  |
| Podsumowanie       | KORP ()                                                                                                    | •                                                              |                                       | 0,00 zł             |  |
|                    | KOZE ()                                                                                                    |                                                                |                                       | 0,00 zł             |  |
| Wysyfanie          | KOLD                                                                                                    | 1 rok                                                          |                                       | 0,00 zł             |  |
|                    | KOJD-AFA, KOSF, DJ                                                                                                    | 2 lata                                                         |                                       | 0,00 zł             |  |
|                    | KOGS ()                                                                                                    | 3 lata                                                         |                                       | 0,00 zł             |  |
|                    | * Licencję może zakupić tylko i wyłącznie osoba posiadająca całe narzę<br>narzędzia w placówce, co należy udokumentować przy zakupie numen | dzie lub posiadająca dostęp do<br>rm faktury zakupu narzędzia. | SUMA:                                 | 0,00 zł             |  |
|                    | Uwagi                                                                                                    |                                                                |                                       |                     |  |
|                    | Zaody                                                                                                    |                                                                |                                       |                     |  |
|                    | <b>N</b> .                                                                                                    | Parts                                                          | - Defense a blan                      |                     |  |
|                    | Akceptuję postanowienia regulaminu i po                                                                                                    | lityki prywatności, zaufania i                                 | plikow cookies.                       |                     |  |
|                    | * Wyrażam zgodę na przetwarzanie przeka:<br>prywatności, zaufania i plików cookies.                                                        | zanych danych w celu realiza                                   | icji procesu płatności zgodnie z reg  | ulaminem i polityką |  |
|                    | Wyrażam zgodę na przetwarzanie przekaza<br>regulaminem i polityką prywatności, zaufar                                                      | nych danych w celu realizacj<br>na i plików cookies.           | ji kampanii promocyjnych i upustov    | vych zgodnie z      |  |
|                    | Regulamin dostępny jest na stronie https://dit                                                                                             | .komlogo.pl/regulamin                                          |                                       |                     |  |
|                    | Polityka prywatności dostępna jest na stronie                                                                                              | https://dit.komlogo.pl/polity                                  | ka-prywatności                        |                     |  |
|                    |                                                                                                    |                                                                |                                       |                     |  |

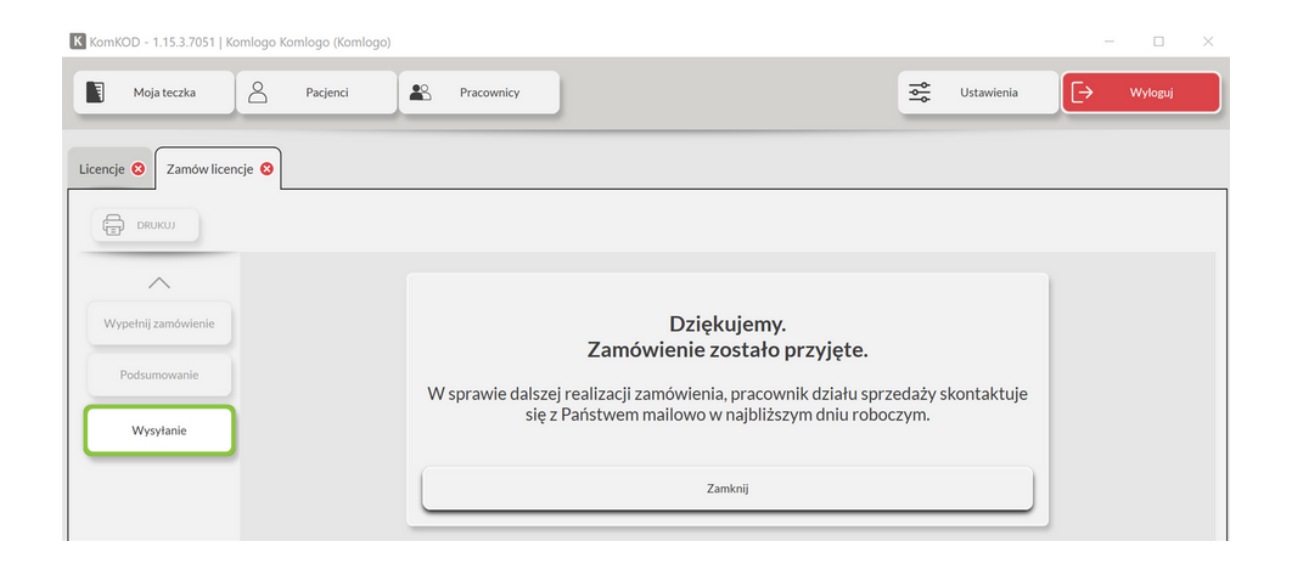